### HP 2700 울트라 슬림 확장 베이스 사용자 설명서

### © Copyright 2007 Hewlett-Packard Development Company, L.P.

본 설명서의 내용은 사전 통지 없이 변경될 수 있습니다. HP 제품 및 서비스에 대한 유 일한 보증은 제품 및 서비스와 함께 동봉된 보증서에 명시되어 있습니다. 본 설명서에는 어떠한 추가 보증 내용도 들어 있지 않습니 다. HP 는 본 설명서의 기술상 또는 편집상 오류나 누락에 대해 책임지지 않습니다.

초판: 2007 년 7 월

문서 부품 번호: 443762-AD1

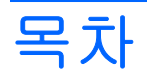

#### 1 부품 확인

| 윗면 부품  | . 1 |
|--------|-----|
| 뒷면 부품  | . 2 |
| 왼쪽면 부품 | . 3 |
| 추가 정보  | . 4 |

### 2 도킹 스테이션 연결 및 분리

| AC 어댑터 연결 | 5 |
|-----------|---|
| 컴퓨터 도킹    | 6 |
| 컴퓨터 분리    | 7 |

### 3 확장 베이스 사용

| 광 드라이브 사용                           | 8  |
|-------------------------------------|----|
| 광 디스크 넣기                            | 8  |
| 배터리 또는 외부 전원으로 실행 중인 상태에서 광 디스크 꺼내기 | 9  |
| 컴퓨터 전원이 꺼진 상태에서 광 디스크 꺼내기           | 10 |
| 선택 사양 HP 2700 울트라 슬림 배터리            | 11 |
| 선택 사양 추가 배터리 연결                     | 11 |
| 선택 사양 추가 배터리 분리                     | 12 |
| 보안 케이블(선택 사양) 연결                    | 14 |

#### 4 문제 해결

|    | 도킹 스테이션 연결/분리 문제 및 해결 방법 1 | 6 |
|----|----------------------------|---|
|    | 외장 장치 문제 및 해결 방법 1         | 7 |
|    | 기술 지원 1                    | 8 |
|    |                            |   |
| 색인 |                            | 9 |

# 1 부품 확인

## 윗면 부품

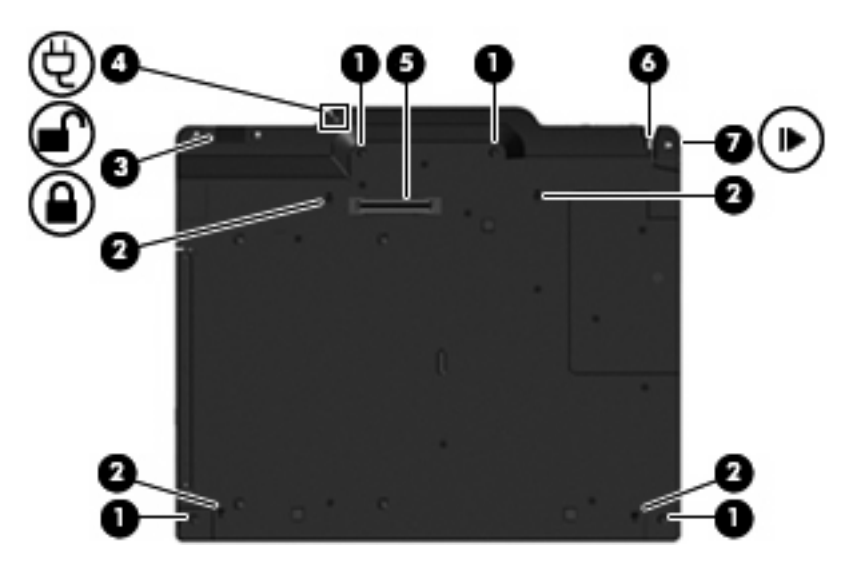

|     | 부품                      | 설명                                                                         |
|-----|-------------------------|----------------------------------------------------------------------------|
| (1) | 도킹 지지대 <b>(4)</b>       | 제대로 연결되도록 컴퓨터를 확장 베이스에 잘 맞추어 고정합니<br>다.                                    |
| (2) | 컴퓨터 연결/분리 장치 <b>(4)</b> | 아래로 누르면 컴퓨터가 연결되고 연결 래치를 당기면 컴퓨터가<br>분리됩니다.                                |
| (3) | 보안 케이블 스위치              | 선택 사양 보안 케이블로 사용할 때, 컴퓨터가 도킹되어 있거나 도<br>킹되어 있지 않을 때 스위치를 밀어 확장 베이스를 고정합니다. |
| (4) | AC 전원 연결 표시등            | 켜짐: 확장 베이스에 AC 전원이 연결되어 있습니다.                                              |
| (5) | 도킹 연결단자                 | 컴퓨터를 확장 베이스에 연결합니다.                                                        |
| (6) | 연결 표시등                  | 켜짐: 컴퓨터가 연결되어 있습니다.                                                        |
| (7) | 연결 래치                   | 연결 래치를 바깥쪽으로 당겨 컴퓨터를 분리합니다.                                                |

## 뒷면 부품

| 0 0     | 0 0 0 0 0 0       |
|---------|-------------------|
| $\odot$ | \$ \$\$\$\$\$\$\$ |

|     | 부품            | 설명                                                                                   |  |
|-----|---------------|--------------------------------------------------------------------------------------|--|
| (1) | 외장 모니터 포트     | 외장 VGA 모니터 또는 프로젝터(선택 사양)를 연결합니다.                                                    |  |
| (2) | RJ-45(네트워크) 잭 | 네트워크 케이블을 연결합니다.                                                                     |  |
| (3) | USB 포트(4 개)   | USB 장치(선택 사양)를 연결합니다.                                                                |  |
| (4) | S-비디오 출력 잭    | TV, VCR, 캠코더, 오버헤드 프로젝터 또는 비디오 캡처 카드와 같<br>은 <b>S-</b> 비디오 장치(선택 사양)를 연결합니다.         |  |
| (5) | 오디오 출력 잭      | 선택 사양인 전원 공급형 스테레오 스피커, 헤드폰, 이어폰, 헤드<br>셋 또는 TV 오디오에 연결된 경우 컴퓨터 스테레오 사운드를 생성<br>합니다. |  |
| (6) | 오디오 입력 잭      | CD 플레이어, MP3 플레이어 등의 가정용 오디오 장치를 연결합<br>니다.                                          |  |
| (7) | 전원 연결단자       | 컴퓨터의 AC 어댑터나 선택 사양 어댑터를 연결합니다.                                                       |  |
| (8) | 보안 케이블 슬롯     | 확장 베이스에 보안 케이블(선택 사양)을 연결합니다.                                                        |  |
|     |               | 주: 보안 솔루션은 방어벽 역할을 하도록 설계되었지만 컴퓨터의<br>잘못된 취급이나 도난 위험까지 방지할 수는 없습니다.                  |  |

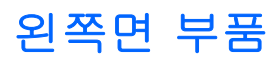

광 드라이브는 확장 베이스의 왼쪽면에 있습니다.

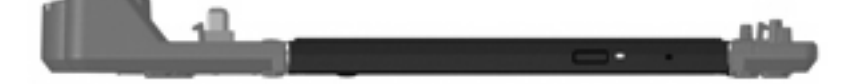

### 추가 정보

- 컴퓨터에 관한 종합적인 정보와 컴퓨터 사용에 관한 정부 기관 및 안전 정보를 확인하려면 시 작 > 도움말 및 지원을 선택하여 도움말 및 지원에 액세스하십시오.
- HP 웹 사이트(<u>http://www.hp.com</u>)에서는 제품 소식과 소프트웨어 업데이트가 제공됩니다.

## 2 도킹 스테이션 연결 및 분리

### AC 어댑터 연결

모든 포트의 기능을 완벽하게 사용하려면 확장 베이스를 AC 전원에 연결해야 합니다.

▲ 경고! 감전이나 장비 손상의 위험을 줄이려면 다음과 같이 하십시오.

전원 코드를 언제든지 쉽게 사용할 수 있는 AC 콘센트에 꽂으십시오.

AC 콘센트에서 전원 코드의 플러그를 뽑아 제품으로 공급되는 전원을 차단하십시오.

전원 코드에 3 핀 장착 플러그가 있으면 코드를 접지된 3 핀 콘센트에 연결하십시오. 2 핀 어댑터 등을 연결하여 전원 코드 접지 핀이 작동하지 않도록 해서는 안 됩니다. 접지 핀은 중요한 안전 장치입니 다.

전원 코드나 케이블 위에 물건을 얹지 말고 밟거나 걸려 넘어지지 않도록 잘 정리하십시오.

코드 또는 케이블을 당기지 마십시오. AC 콘센트에서 코드를 뽑을 때에는 플러그를 잡으십시오.

경고! 가전 제품용 변압기를 사용하여 컴퓨터와 확장 베이스를 작동하지 마십시오. 감전이나 화재 또 는 장비의 손상을 일으킬 수 있습니다. 확장 베이스와 함께 제공되는 전원 코드만 사용하십시오.

확장 베이스에 AC 전원을 연결하려면 다음과 같이 하십시오.

- 1. AC 어댑터를 확장 베이스의 전원 연결단자(1)에 꽂습니다.
- 2. 전원 코드를 AC 어댑터에 꽂습니다 (2).
- 3. 전원 코드의 다른 쪽 끝을 AC 콘센트에 꽂습니다 (3).

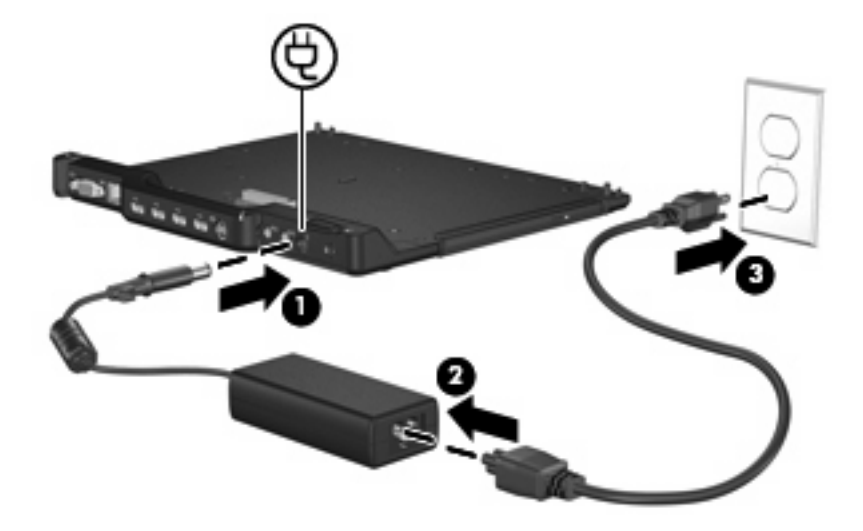

### 컴퓨터 도킹

컴퓨터를 도킹 스테이션에 연결하려면 다음과 같이 하십시오.

 컴퓨터 밑면 도킹 연결단자 및 수용기에 확장 베이스의 도킹 연결단자 및 도킹 포트를 정렬합니 다. 찰칵 소리를 내며 들어갈 때까지 컴퓨터를 확장 베이스로 낮춥니다.

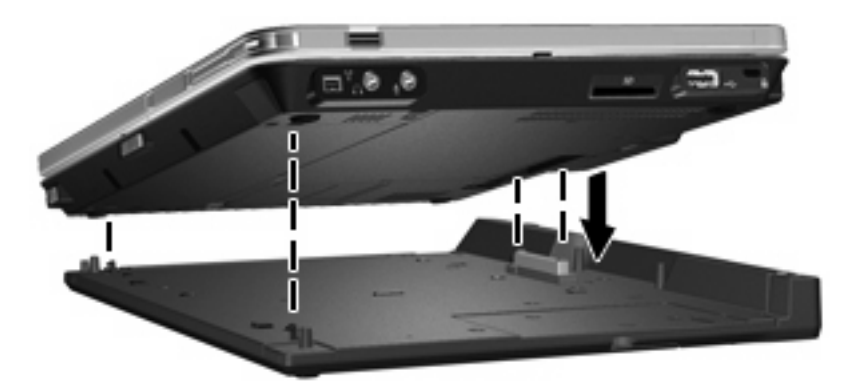

2. 연결 표시등이 켜집니다.

### 컴퓨터 분리

도킹 스테이션에서 컴퓨터를 분리하려면 다음과 같이 하십시오.

- 1. 연결 래치를 바깥쪽(1)으로 당겨 컴퓨터를 분리합니다.
- 2. 컴퓨터를 들어 올립니다 (2).

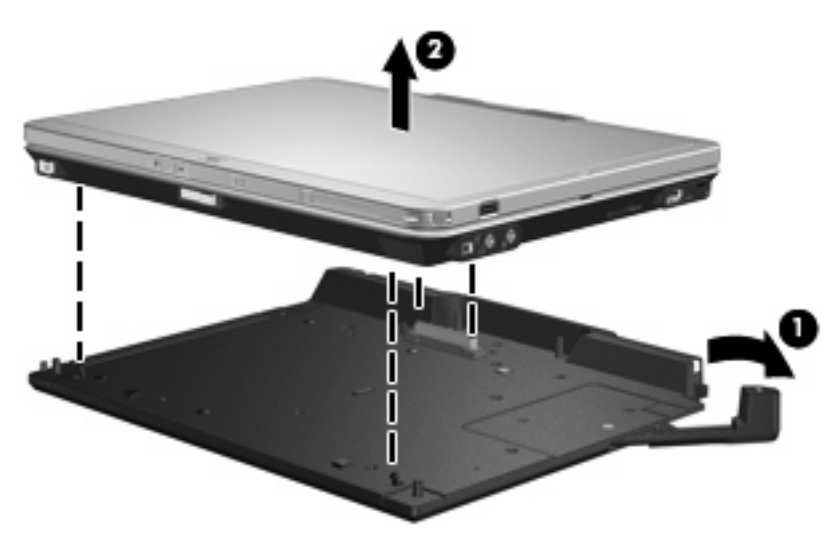

## 3 확장 베이스 사용

### 광 드라이브 사용

### 광 디스크 넣기

- 1. 컴퓨터의 전원을 켭니다.
- 2. 드라이브 베젤의 배출 버튼 (1)을 눌러 미디어 트레이를 분리합니다.
- 3. 트레이를 당겨 꺼냅니다 (2).
- 디스크의 표면에 손이 닿지 않도록 가장자리를 잡고 레이블 면이 위를 향하도록 트레이 회전판 위 에 디스크를 올려 놓습니다.
- 주: 트레이가 완전히 빠지지 않으면 디스크를 조심스럽게 기울여 회전판 위에 올려 놓으십시 오.
- 5. 디스크가 트레이 회전판의 제자리에 장착될 때까지 디스크를 살짝 누릅니다 (3).

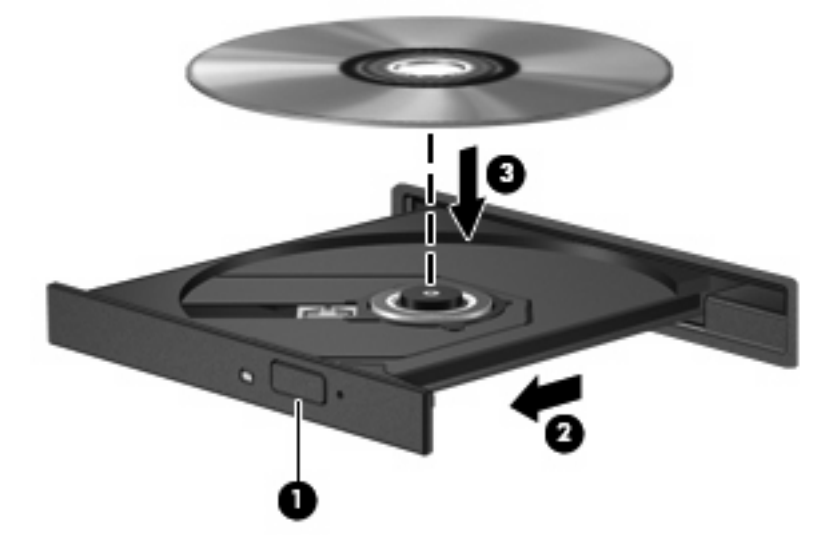

6. 미디어 트레이를 닫습니다.

☞ 주: 디스크를 넣은 후에 잠시 중단되는 것은 정상적인 현상입니다. 미디어 플레이어를 선택하지 않았 을 경우 Autoplay 대화 상자가 열립니다. 미디어 컨텐츠 사용 방법을 선택하라는 메시지가 표시됩니 다.

### 배터리 또는 외부 전원으로 실행 중인 상태에서 광 디스크 꺼내기

- 드라이브 베젤의 배출 버튼 (1)을 눌러 미디어 트레이를 분리한 다음 트레이 (2)를 끝까지 당겨 꺼 냅니다.
- 회전판을 살짝 누르면서 디스크 (3)의 바깥쪽 가장자리를 들어올려 트레이에서 디스크를 꺼냅니 다. 이때 디스크의 표면에 손이 닿지 않도록 가장자리를 잡아야 합니다.
- 🗊 주: 트레이가 완전히 빠지지 않으면 디스크를 꺼낼 때 조심스럽게 기울이십시오.

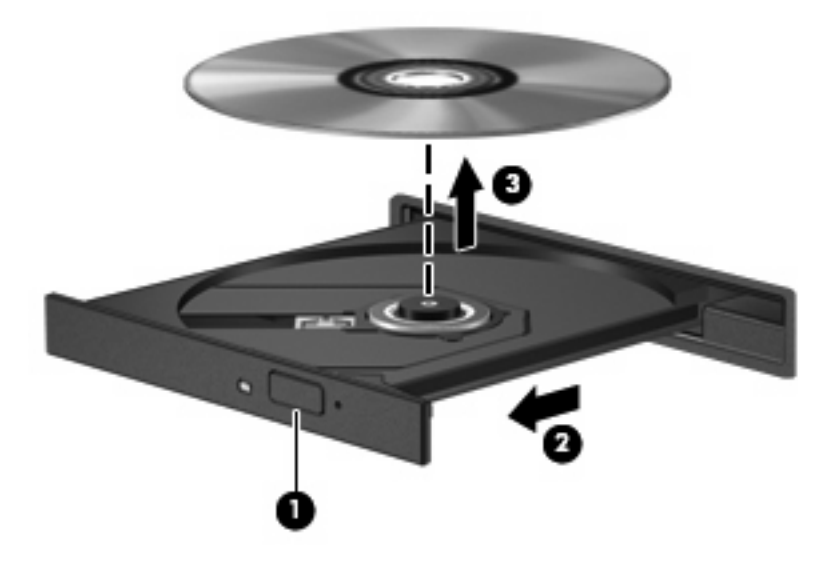

3. 미디어 트레이를 닫고 디스크를 보관 케이스에 넣습니다.

### 컴퓨터 전원이 꺼진 상태에서 광 디스크 꺼내기

- 1. 드라이브 앞면 베젤의 해제 홈에 종이 클립 (1)의 끝부분을 끼웁니다.
- 2. 종이 클립을 살짝 눌러 트레이가 나오게 한 다음 트레이 (2)를 바깥쪽으로 끝까지 당깁니다.
- 3. 회전판을 살짝 누르면서 디스크 (3)의 바깥쪽 가장자리를 들어올려 트레이에서 디스크를 꺼냅니 다. 이때 디스크의 표면에 손이 닿지 않도록 가장자리를 잡아야 합니다.
- 🗊 주: 트레이가 완전히 빠지지 않으면 디스크를 꺼낼 때 조심스럽게 기울이십시오.

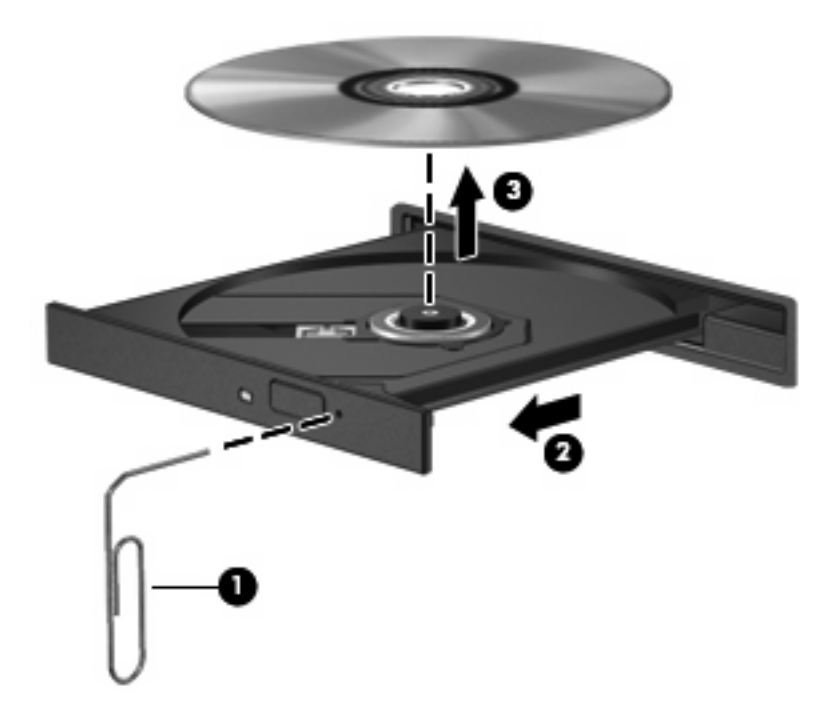

4. 미디어 트레이를 닫고 디스크를 보관 케이스에 넣습니다.

### 선택 사양 HP 2700 울트라 슬림 배터리

선택 사양 추가 배터리는 확장 베이스와 함께 사용할 수 있습니다.

### 선택 사양 추가 배터리 연결

선택 사양 추가 배터리를 컴퓨터 및 도킹 스테이션에 연결하려면 다음 단계를 따르십시오.

- 1. 윗면이 아래로 오도록 컴퓨터를 돌립니다.
- 2. 추가 배터리 연결단자가 보이도록 추가 배터리 연결단자 문을 밀어서 엽니다.

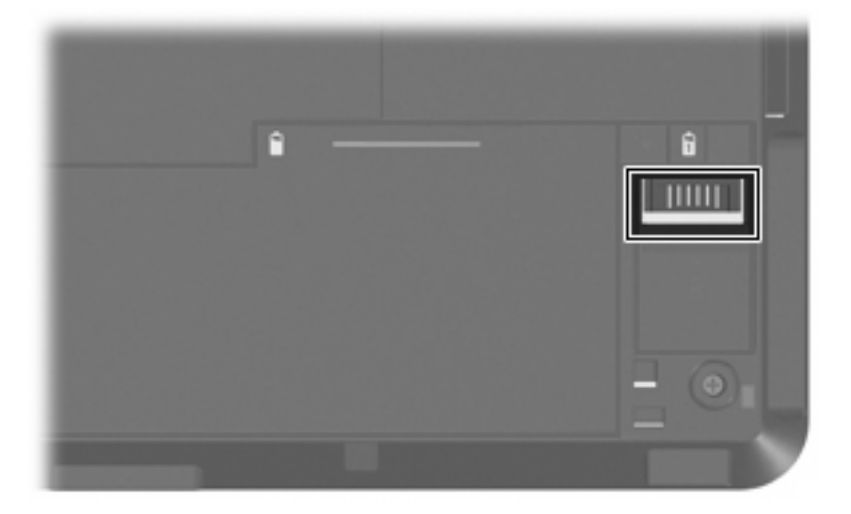

- 컴퓨터의 도킹 연결단자와 휴대용 배터리의 도킹 연결단자를 정렬합니다. 배터리 앞쪽 모서리에 있는 고리 두 개를 컴퓨터의 홈 두 개(1)에 연결합니다.
- 4. 추가 배터리를 제자리로 낮춥니다(2).

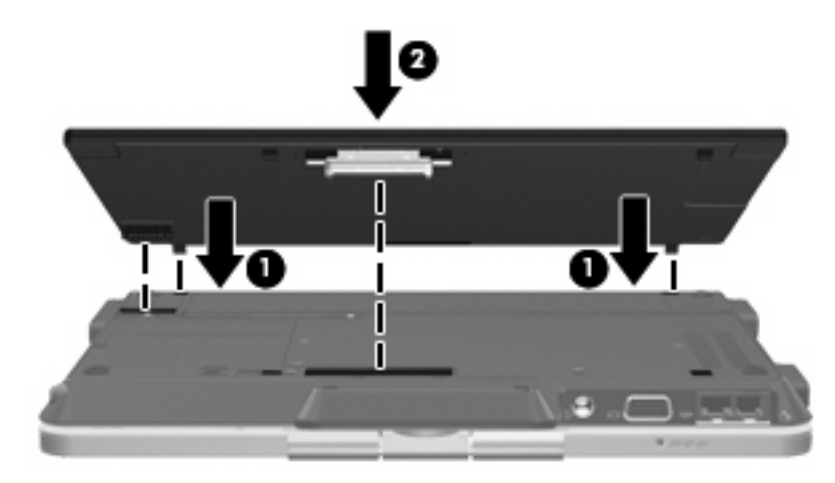

5. 추가 배터리 잠금 래치를 밀어 컴퓨터에 추가 배터리를 고정합니다.

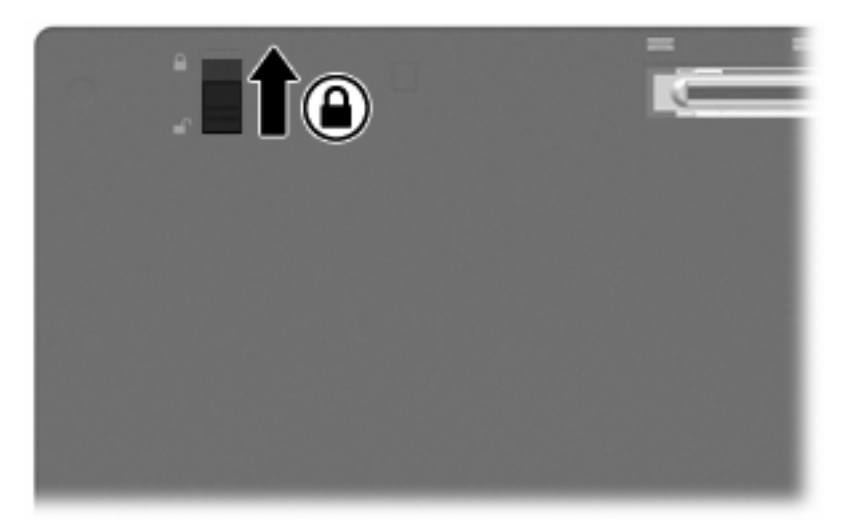

- 6. 오른쪽면이 위로 오도록 컴퓨터를 돌립니다.
- 추가 배터리 밑면 도킹 연결단자 및 수용기에 확장 베이스의 도킹 연결단자 및 도킹 포트를 정렬 합니다. 찰칵 소리를 내며 들어갈 때까지 컴퓨터를 확장 베이스로 낮춥니다.

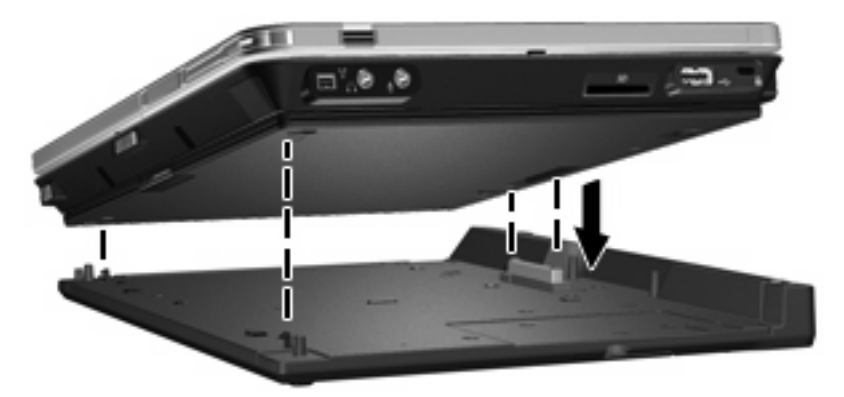

### 선택 사양 추가 배터리 분리

선택 사양 추가 배터리를 도킹 스테이션 및 컴퓨터에서 분리하려면 다음 단계를 따르십시오.

1. 연결 래치를 바깥쪽(1)으로 당겨 컴퓨터 및 추가 배터리를 분리합니다.

2. 컴퓨터 및 추가 배터리를 분리합니다 (2).

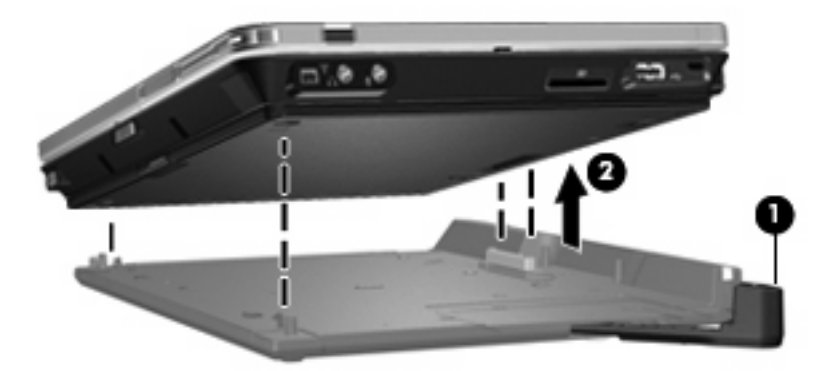

- 3. 윗면이 아래로 오도록 컴퓨터를 돌립니다.
- 4. 추가 배터리 잠금 래치(1)를 밀어 추가 배터리의 잠금을 풉니다.
- 5. 추가 배터리 분리 래치(2)를 밀어 추가 배터리를 분리합니다.
- 6. 컴퓨터의 홈에서 추가 배터리의 후크를 분리하고 추가 배터리를 분리합니다(3).

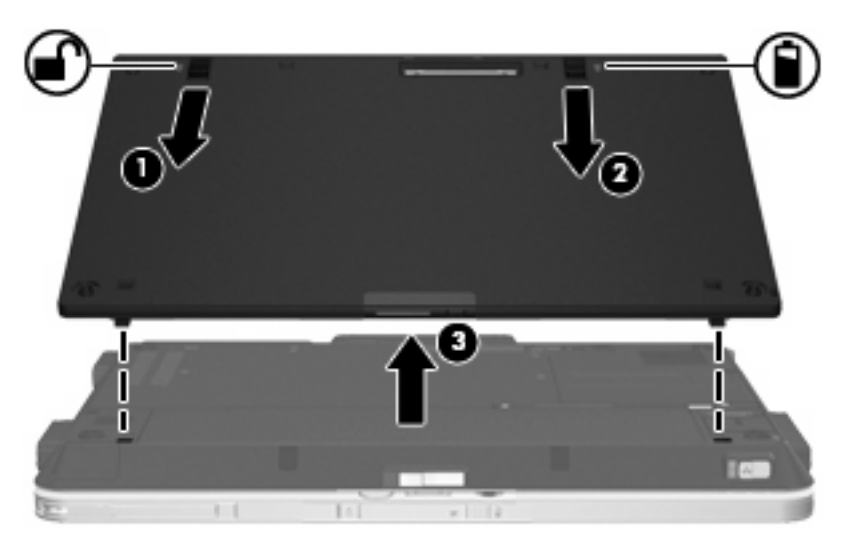

### 보안 케이블(선택 사양) 연결

주: 보안 솔루션은 방어벽 역할을 하도록 설계되었지만 컴퓨터의 잘못된 취급이나 도난 위험까지 방 지할 수는 없습니다.

보안 케이블을 설치하려면 다음과 같이 하십시오.

- 1. 안전한 물체 둘레에 보안 케이블을 감아서 연결합니다.
- 2. 열쇠(1)를 케이블 잠금 장치(2)에 넣습니다.
- 3. 케이블 잠금 장치를 컴퓨터의 보안 케이블 슬롯(3)에 꽂은 다음 열쇠를 돌려 잠급니다.

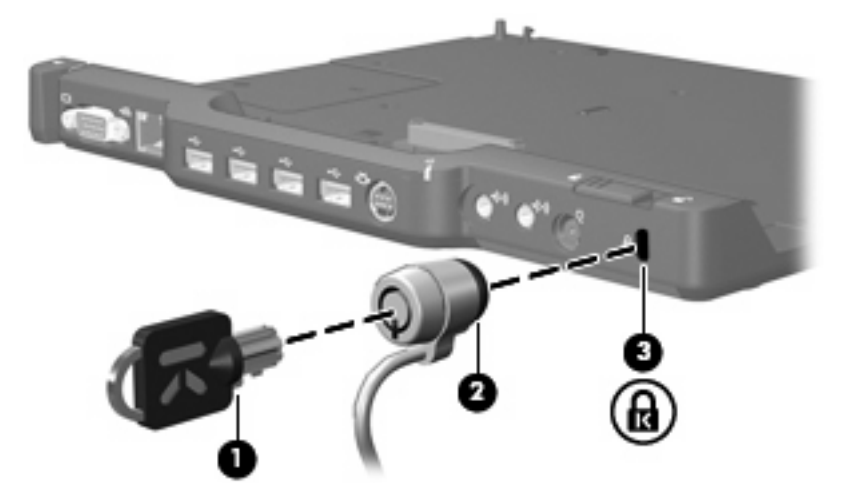

 확장 베이스의 보안 스위치를 설정하여 확장 베이스(1)만 잠그거나 확장 베이스와 컴퓨터(2)를 모 두 잠급니다.

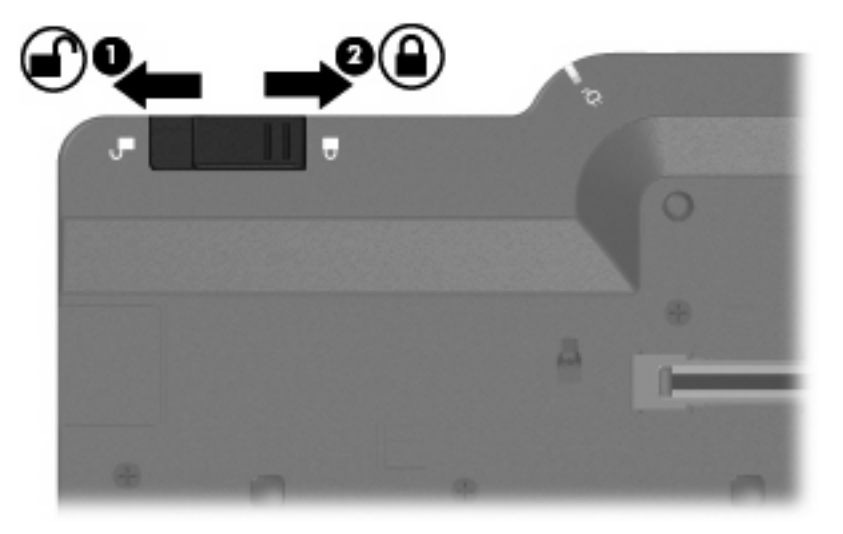

## **4** 문제 해결

확장 베이스에 문제가 발생한 경우에는 아래 단계에 따라 문제를 해결하십시오.

- 1. 이 장의 내용을 참조합니다.
- 컴퓨터에서 시작 > 도움말 및 지원을 선택하여 도움말 및 지원에 액세스합니다. 도움말 및 지원은 운영체제에 대한 정보 외에도 HP 및 Microsoft 에서 정기적으로 업데이트하는 검색 가능한 도움 말 항목 데이터베이스를 제공합니다.
- 3. HP 웹 사이트(<u>http://www.hp.com</u>)를 참조하십시오.

### 도킹 스테이션 연결/분리 문제 및 해결 방법

| 문제                                                     | 가능한 원인                                  | 해결 방법                                                                   |
|--------------------------------------------------------|-----------------------------------------|-------------------------------------------------------------------------|
| 컴퓨터의 전원이 켜져 있고 제대로 도킹<br>되었지만 AC 전원 표시등이 켜지지 않습<br>니다. | 전원 코드가 확장 베이스나 AC 콘센트에<br>연결되어 있지 않습니다. | 전원 코드를 제대로 연결하십시오.                                                      |
| 확장 베이스에서 컴퓨터를 분리할 수 없<br>습니다.                          | 연결단자가 막혔습니다.                            | 연결 버튼을 끝까지 밀어 넣은 다음 다시<br>끝까지 빼냅니다. 그래도 컴퓨터가 분리<br>되지 않으면 이 과정을 반복하십시오. |
|                                                        |                                         | <b>주의:</b> <i>무리하게</i> 힘을 주면 연결단자 핀<br>이 손상될 수 있습니다.                    |
|                                                        | 보안 케이블(선택 사양)이 연결되어 있습<br>니다.           | 보안 케이블을 분리하십시오.                                                         |

### 외장 장치 문제 및 해결 방법

| 문제                                                                                        | 가능한 원인                                                                             | 해결 방법                                                                              |
|-------------------------------------------------------------------------------------------|------------------------------------------------------------------------------------|------------------------------------------------------------------------------------|
| 새 장치가 시스템의 일부로 인식되지 않<br>습니다.                                                             | 컴퓨터가 확장 베이스에 완전히 장착 또<br>는 도킹되지 않았습니다.                                             | 컴퓨터를 분리한 다음 다시 연결하십시<br>오. 컴퓨터가 제대로 장착되었고 완전히<br>연결되었는지 확인하십시오.                    |
|                                                                                           | 장치 케이블이나 전원 코드가 헐겁습<br>니다.                                                         | <ul> <li>모든 케이블이 장치와 확장 베이스<br/>에 완전히 연결되어 있는지 확인하<br/>십시오.</li> </ul>             |
|                                                                                           |                                                                                    | <ul> <li>모든 전원 코드가 장치 또는 확장 베<br/>이스와 AC 콘센트에 완전히 연결되<br/>어 있는지 확인하십시오.</li> </ul> |
|                                                                                           | 시스템의 전원이 켜져 있는 동안 장치가<br>연결되었습니다.                                                  | 컴퓨터의 전원을 끄고 장치의 전원을 켠<br>다음(해당하는 경우) 컴퓨터의 전원을 켜<br>십시오.                            |
|                                                                                           | 케이블이 잘못 연결되었습니다.                                                                   | 장치 케이블이 확장 베이스의 올바른 연<br>결단자에 연결되어 있는지 확인하십시<br>오.                                 |
|                                                                                           | 컴퓨터에 장치 드라이버를 설치해야 합<br>니다.                                                        | 장치 제조업체의 지침에 따라 드라이버<br>를 설치하십시오.                                                  |
| 컴퓨터의 전원 공급형 USB 포트에 연결<br>된 선택 사양 HP USB 멀티베이 크래들<br>은 확장 베이스에 도킹된 상태에서는 전<br>원을 받지 못합니다. | 컴퓨터의 전원 공급형 USB 포트는 컴퓨<br>터가 도킹된 상태에서 선택 사양 HP<br>USB 멀티베이 크래들에 전원을 공급하<br>지 않습니다. | HP USB 멀티베이 크래들 전원 어댑터와<br>표준 USB 케이블을 사용하거나 컴퓨터<br>를 분리하십시오.                      |

### 기술 지원

이 장에 소개된 문제 해결 참고 사항으로 문제를 해결할 수 없는 경우에는 기술 지원에 문의해야 할 수 있습니다.

전화를 하거나 전자 우편을 보낼 때 다음과 같은 정보를 알려 주시면 문제에 대해 신속한 해결책을 얻 을 수 있습니다.

- 컴퓨터 및 확장 베이스 모델 유형
- 컴퓨터 및 확장 베이스 일련 번호
- 컴퓨터 및 확장 베이스 구입 날짜
- 문제가 발생한 상황
- 나타난 오류 메시지
- 컴퓨터의 하드웨어 구성
- 사용 중인 하드웨어 및 소프트웨어
- 컴퓨터 및 확장 베이스에 연결된 프린터 또는 기타 주변 장치의 제조업체 및 모델
- 구성 설정(시스템 파일 내용 포함)

기술 지원을 받으려면 HP 웹 사이트(http://www.hp.com/support)를 참조하십시오.

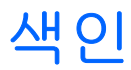

### Α

AC 어댑터, 연결 5 AC 전원 연결 표시등 1

### С

CD 넣기 8 전원이 꺼진 상태에서 꺼내 기 10 전원이 켜진 상태에서 꺼내 기 9

### D

DVD 넣기 8 전원이 꺼진 상태에서 꺼내 기 10 전원이 켜진 상태에서 꺼내 기 9

### R

RJ-45(네트워크) 잭 2

#### S

S-비디오 출력 잭 2

### U

USB 포트, 확인 2

### ٦

광 디스크 넣기 8 전원이 꺼진 상태에서 꺼내 기 10 전원이 켜진 상태에서 꺼내 기 9 기술 지원 4, 18

### **\_**

네트워크(**RJ-45**) 잭 2

#### 

도움말 4, 18 도움말 확인 4, 18 도킹 연결단자 1 도킹 지지대 1 뒷면 부품 2

### 2

래치 연결 1 래치,연결 7

#### 

모니터 포트, 외장 2 문제 해결 15

#### ы

보안 케이블, 연결 14 보안 케이블 슬롯 2, 14 분리 문제 16

#### ~

슬롯,보안케이블 2, 14

#### 0

연결단자 도킹 1 전원 2 연결 래치 1, 7 연결 문제 16 연결 표시등 1 오디오 입력 잭 2 오디오 출력 잭 2 외장 모니터 포트 2 외장 장치, 문제 해결 17 윗면 부품 1

#### ㅈ

잠금 장치, 보안 케이블 2, 14 장치가 인식되지 않음 17

### 잭

RJ-45(네트워크) 2 S-비디오 출력 2 오디오 입력 2 오디오 출력 2 전원, 연결 5 전원 연결단자 2 지원 18

#### ٦

컴퓨터 도킹 6 분리 7 컴퓨터 도킹 6 컴퓨터 분리 7

#### π

포트 USB 2 외장 모니터 2 표시등 AC 전원 연결 1 연결 1

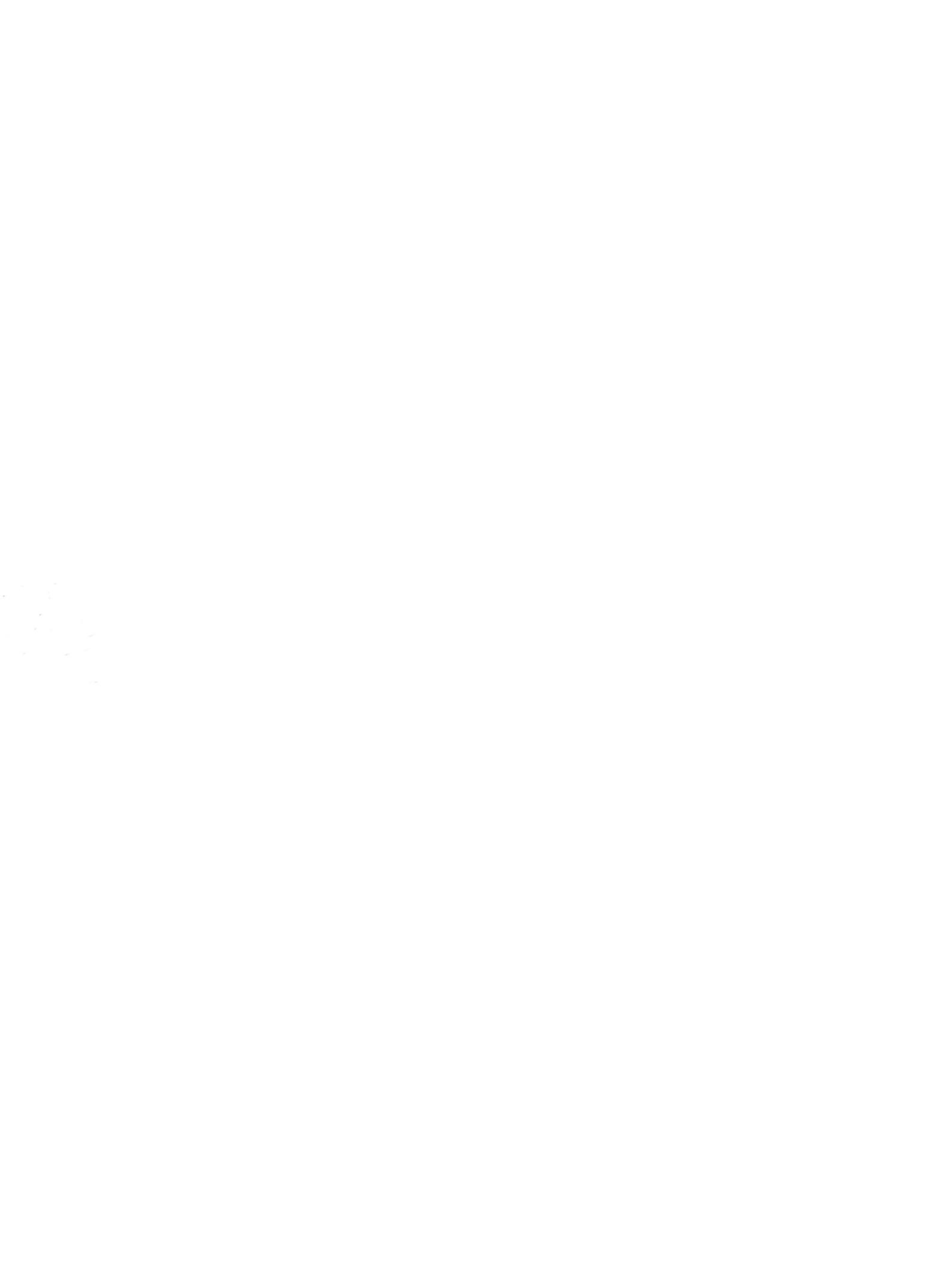